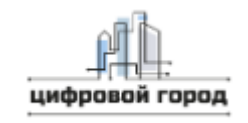

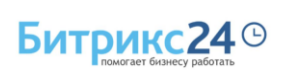

Инструкция по установке экземпляра

ПО " Модульная система «Цифровой город»"

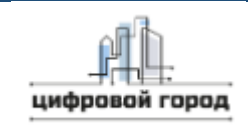

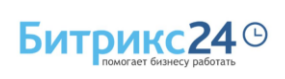

## Оглавление

| Настрой  | ка сервера                | 3  |  |
|----------|---------------------------|----|--|
| Настрой  | ка окружения для Debian   | 3  |  |
| 1.1.     | Установка                 | 3  |  |
| 1.2.     | Установка пакетов         | 4  |  |
| 1.3.     | Конфигурация Nginx        | 6  |  |
| 1.4.     | Конфигурация РНР          | 8  |  |
| 1.5.     | Конфигурация              | 10 |  |
| 1.6.     | Конфигурация MariaDB      | 12 |  |
| 1.7.     | Конфигурация push-server  | 13 |  |
| 1.8.     | Конфигурация портала      |    |  |
| Настрой  | ка корпоративного портала | 21 |  |
| Установі | /становка экземпляра ПО   |    |  |
| Контактн | ая информация             | 24 |  |

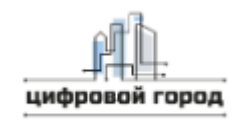

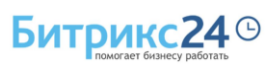

# Настройка сервера

Для корректной работы на устройстве заказчика должно быть установлено ПО «1С-Битрикс24» (Запись в реестре от 20.02.2016 №25, Произведена на основании приказа Министерства цифрового развития, связи и массовых коммуникаций Российской Федерации от 20.02.2016 №63, https://reestr.digital.gov.ru/reestr/301374/, https://www.1cbitrix.ru/products/bitrix24/about.php) на ОС Debian. ПО «1С-Битрикс24» приобретается заказчиком самостоятельно.

Рекомендуемая конфигурация:

- До 12 пользователей: 2 ядра 5,0 ГГц / 4 Гб оперативной памяти / Диск 120 Гб NVMe SSD
- До 50 пользователей:
   3 ядра 5,0 ГГц / 6 Гб оперативной памяти / Диск 240 Гб NVMe SSD
- 50 100 пользователей:
   4 ядра 5,0 ГГц / 8 Гб оперативной памяти / Диск 360 Гб NVMe SSD
- 100 300 пользователей:
  4 ядра 5,0 ГГц / 8 Гб оперативной памяти / Диск 540 Гб NVMe SSD
- 300 500 пользователей:
  - 5 ядер 5,0 ГГц / 10 Гб оперативной памяти / Диск 840 Гб NVMe SSD

# Настройка окружения для Debian

## 1.1. Установка

Установку необходимо выполнять с диска с минимальным набором ПО, остальное будет установлено по сети во время настройки.

В процессе установки выберите сервер с минимальной настройкой, в противном случае получите декстоп. Дальнейшая настройка будет показана на базе такой установки.

В качестве менеджера пакетов используется **apt/apt-get**. Обновите систему до последней стабильной версии. Отключите selinux:

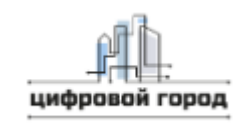

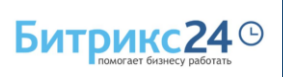

#### apt update && apt upgrade

echo 'SELINUX=disabled' > /etc/selinux/config

reboot

Настройка пакетов

Обязательно нужно открыть порты:

- •22 ssh доступ;
- 80 / 443 http / https web-сервер;

Остальные порты для:

- ntlm
- сервера мгновенных сообщений;
- хтрр-сервера

нужно открывать, если только они используются. Можно выбрать произвольные порты, а можно те же, что используются в Debian :

- •8890 / 8891 http/https ntlm;
- 8893 / 8894 http/https сервер мгновенных сообщений;
- 5222 / 5223 http/https.

### 1.2. Установка пакетов

В дефолтном репозитории нет PHP 8.0, но есть сторонние, которые позволяют поставить необходимое ПО.

apt install -y lsb-release ca-certificates apt-transport-https software-properties-common gnupg2

Используйте репозиторий: packages.sury.org.

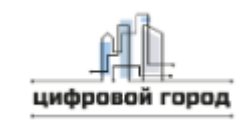

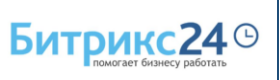

Настройте репозиторий, симпортируйте ключ репозитория, обновите список пакетов:

echo "deb https://packages.sury.org/php/ \$(lsb\_release -sc) main" | \

sudo tee /etc/apt/sources.list.d/sury-php.list

wget -qO - https://packages.sury.org/php/apt.gpg | \

sudo apt-key add -

apt update

Установите apache 2.4 и php 8.0:

# apt install apache2 -y

# apt install php8.0 php8.0-cli \

php8.0-common php8.0-gd php8.0-ldap \

php8.0-mbstring php8.0-mysql \

php8.0-opcache \

php-pear php8.0-apcu php-geoip \

php8.0-mcrypt php8.0-memcache\

php8.0-zip php8.0-pspell php8.0-xml -y

Установите nginx (1.18 версия):

apt install nginx

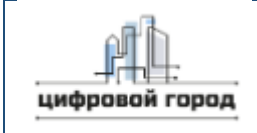

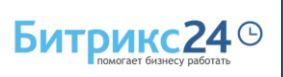

Установите **MariaDB** сервер (10.5 версия):

apt -y install mariadb-server mariadb-common

Установите **node** и **npm** (push-server) - 12.22

apt install nodejs npm -y

Установите **redis** - 6.0:

apt install redis -y

# 1.3. Конфигурация Nginx

Рабочий каталог для сайта - /var/www/html/bx-site. Пользователь для web окружения - nginx, группа apache.

Конфигурация Nginx сервера:

| /etc/nginx/nginx.conf                    | # основной конфигурационный файл             |
|------------------------------------------|----------------------------------------------|
| _conf.d/upstreams.conf<br>&& push-server | # конфигурация для upstream серверов: apache |
| _conf.d/maps-composite_settin            | gs.conf # параменные используемые для кеша   |
| _conf.d/maps.conf                        | # дополнительные переменные                  |
| _conf.d/http-add_header.conf             | # CORS заголовки                             |
| _sites-available/*.conf                  | # подключаем сайты                           |

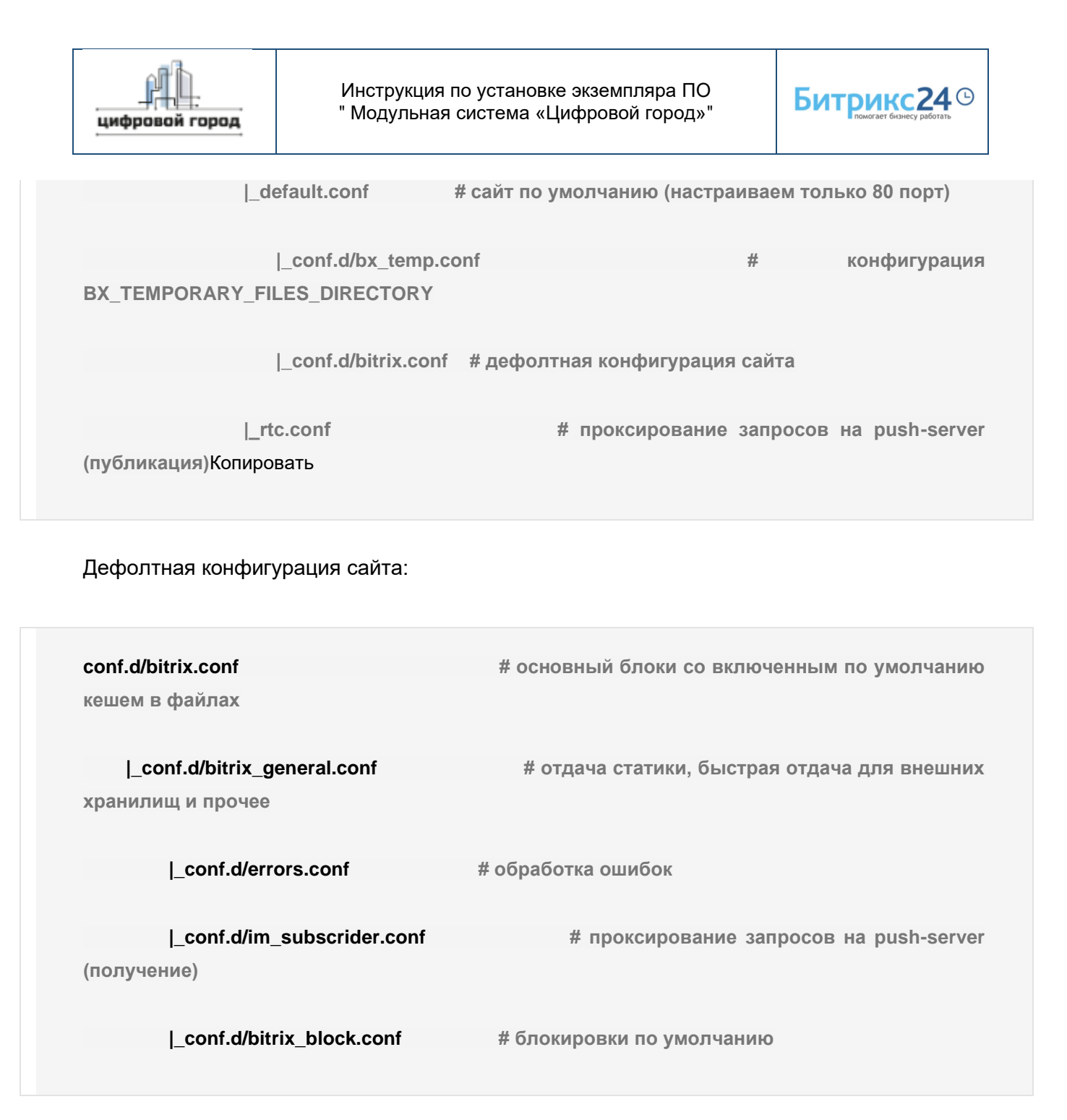

Конфигурация взята из виртуальной машины и может показаться избыточной, но фактически поддерживает все возможности, что и виртуальная машина.

Все конфигурационные файлы можно скачать в архиве.

su -

rsync -av debian/nginx/ /etc/nginx/

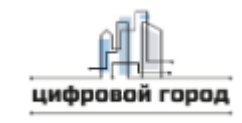

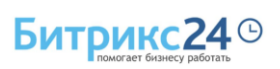

В сервисе используются имена для проксирования на определенные службы:

- httpd проксирование запросов на apache,
- push проксирование запросов на push-server.

Чтобы заработала конфигурация, необходимо прописать службы в локальных адресах. Если сервисы расположены на другом хосте, то укажите здесь правильный адрес.

echo "127.0.0.1 push httpd" >> /etc/hosts

По умолчанию в Debian Apache2 сервер использует 80 порт и поставлен на автозапуск. Поэтому перед запуском nginx сервера, на время выключите Apache2 (на данный момент он еще не настроен). Остановите Apache2:

systemctl stop apache2

Запустите Nginx:

systemctl --now enable nginx

## 1.4. Конфигурация РНР

В данной версии установки централизованное хранилище конфигов:

| цифровой город | Инструкция по установке экземпляра ПО<br>" Модульная система «Цифровой город»" | Битрикс24 🕑 |
|----------------|--------------------------------------------------------------------------------|-------------|
| cli            |                                                                                |             |
| -> conf.d/     |                                                                                |             |
| -> php.ini     |                                                                                |             |
| mods-available |                                                                                |             |
| -> .ini        |                                                                                |             |

Файлы **conf.d** внутри каталогов **/apache2** и **/cli** содержат ссылки на mods-available. То есть в дефолтной конфигурации и модуль **apache2** и командная строка будут содержать одинаковый набор модулей с одинаковыми параметрами.

Добавьте настройки для следующих опций:

• для модуля **орсасhe**:

• opcache.max\_accelerated\_files = 100000

opcache.revalidate\_freq = 0

настройки bitrexenv.ini:

- display\_errors = Off
- error\_reporting = E\_ALL
- error\_log = '/var/log/php/error.log'
- ; Set some more PHP parameters
- enable\_dl = Off

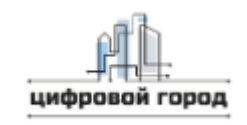

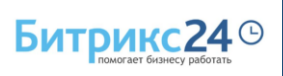

- short\_open\_tag = On
- allow\_url\_fopen = On
- # Security headers
- mail.add\_x\_header = Off
- expose\_php = Off

Конфигурационные файлы для PHP расположены в папке debian/php.d.

#### su -

rsync -av debian/php.d/ /etc/php/8.0/mods-available/

In -sf /etc/php/8.0/mods-available/zbx-bitrix.ini /etc/php/8.0/apache2/conf.d/99-bitrix.ini

In -sf /etc/php/8.0/mods-available/zbx-bitrix.ini /etc/php/8.0/cli/conf.d/99-bitrix.ini

## 1.5. Конфигурация

По умолчанию конфигурация **Арасhe** устроена следующим образом:

```
# /etc/apache2/
# |-- apache2.conf
# | `-- ports.conf
# |-- mods-enabled
# | ]-- *.load
# | `-- *.conf
```

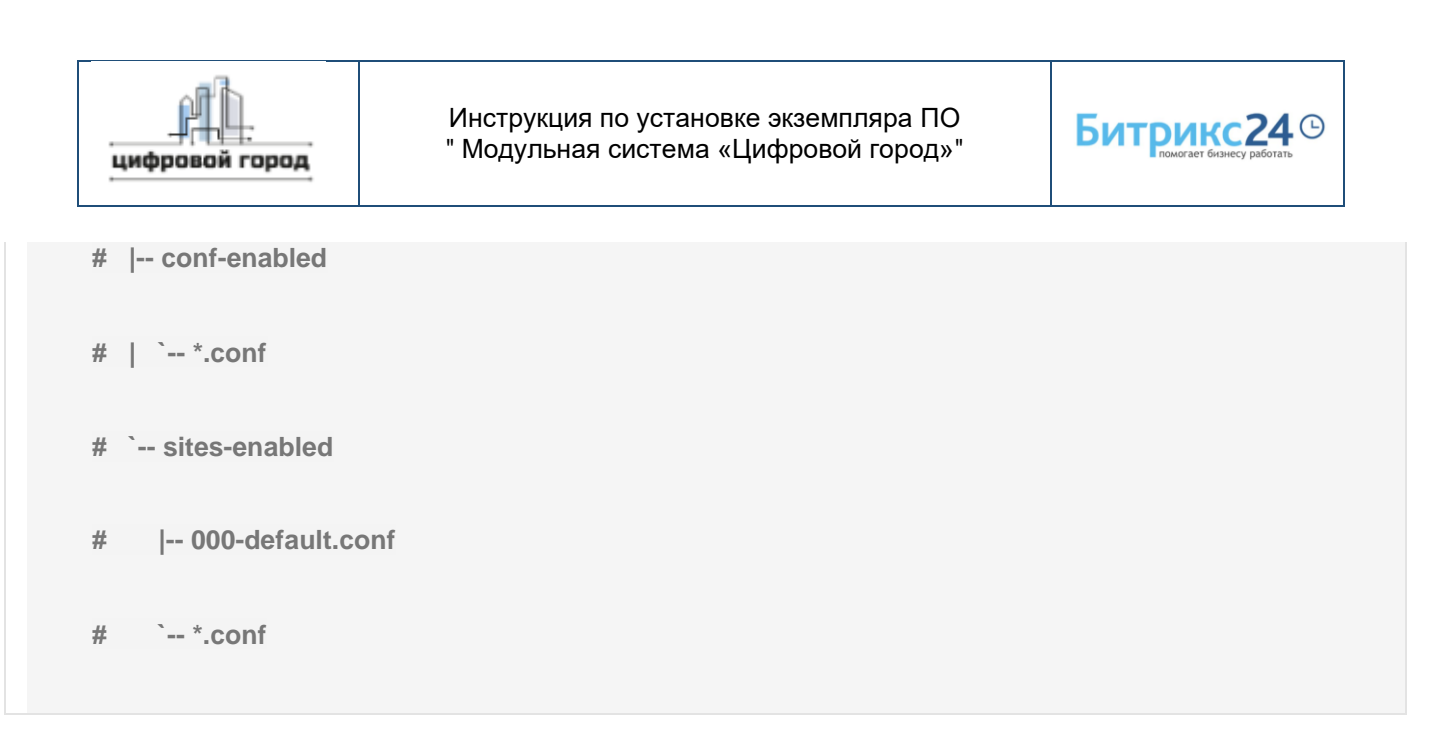

Основное, что нужно изменить:

- •каталог для сайта /var/www/html/bx-site,
- порт, который слушает сервис (так как в качестве внешнего сервиса используется **nginx**)
- •для сайта импортируйте настройки из виртуальной машины 000-default.conf.

Примечание: В дефолтной конфигурации /sites-enabled/000-default.conf - это ссылка на файл в каталоге /sites-available.

Конфигурационные файлы для apache можно найти в папке debian/apache2.

su -

rsync -av debian/apache2/ /etc/apache2/

Настройте следующие файлы:

- ports.conf смена Listen на 8090
- sites-available/000-default.conf настройки сайта

Отключите листинг каталогов в Apache:

a2dismod --force autoindex

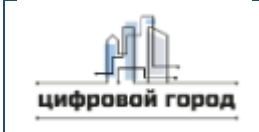

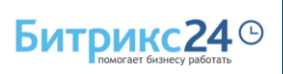

Включите модуль **rewrite**:

a2enmod rewrite

Запустите сервис:

systemctl -- now enable apache2

## 1.6. Конфигурация MariaDB

Что нужно добавить:

- transaction-isolation поменять в READ-COMMITTED.
- innodb\_flush\_method желательно должно быть равным O\_DIRECT
- innodb\_flush\_log\_at\_trx\_commit желательно должно быть равным 2.

Конфигурационные файлы для БД расположены в папке debian/mysql.

su -

rsync -av debian/mysql/ /etc/mysql/

Измените следующие файлы:

- my.cnf добавляем загрузку настроек из каталога /etc/mysql/my-bx.d/,
- my-bx.d/zbx-custom.cnf сюда прописываем настройки, указанные выше.

Запустите сервис:

systemctl -- now enable mariadb

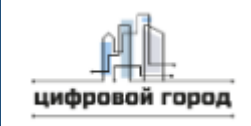

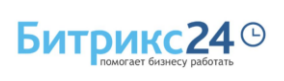

#### systemctl restart mariadb

Настройте сервис через mysql\_secure\_installation:

mysql\_secure\_installation

•••

Switch to unix\_socket authentication [Y/n] n

... skipping.

Change the root password? [Y/n] y

New password:

Re-enter new password:

Password updated successfully!

Reloading privilege tables..

... Success!

Remove anonymous users? [Y/n] y

... Success!

Disallow root login remotely? [Y/n] y

... Success!

## 1.7. Конфигурация push-server

Схема работы:

| цифровой город                                                                             | Инструкция по установке экземпляра ПО<br>" Модульная система «Цифровой город»"                           | Битрикс24 Э |  |  |  |  |
|--------------------------------------------------------------------------------------------|----------------------------------------------------------------------------------------------------|-------------|--|--|--|--|
|                                                                                            |                                                                                                    |             |  |  |  |  |
| nginx: <mark>0.0.0.0:80</mark><br>80XX.json                                                | nginx: 0.0.0.0:80   -> /bitrix/sub /bitrix/subws ->   node server.jsconfig push-server-sub-<br>80XX.json |             |  |  |  |  |
|                                                                                            |                                                                                                    |             |  |  |  |  |
|                                                                                            |                                                                                                    |             |  |  |  |  |
| nginx: 127.0.0.1:8895   -> /bitrix/pub ->   node server.jsconfig push-server-pub-90XX.json |                                                                                                    |             |  |  |  |  |
|                                                                                            |                                                                                                    |             |  |  |  |  |

Nginx проксирует запрос на push-сервис выбранного типа. Запросы получения сообщений (например, sub) - публичные и проксируются со стандартных портов 80/443, запросы публикации (pub) доступны только с внутреннего адреса сервера.

Nodejs-процессы делятся на два типа:

- процессы, отвечающие за подключение пользователя к выбранному каналу и получение им сообщений: слушают порты 8010-8015,
- процессы, отвечающие за отправку сообщения в канал: слушают порты 9010-9011.

Для запуска **push-server** понадобится:

- nodejs && npm,
- •архив сервиса и его модулей.

Скачайте архив:

su -

cd /opt

wget https://repo.bitrix.info/vm/push-server-0.3.0.tgz

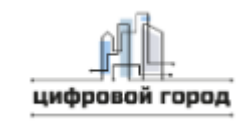

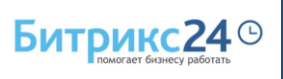

npm install --production ./push-server-0.3.0.tgz

Установка должна закончиться строкой:

added 1 package, and audited 145 packages in 13s

16 packages are looking for funding

run `npm fund` for details

Для удобства можно сделать так:

In -sf /opt/node\_modules/push-server/etc/push-server /etc/push-server

Скопируйте файлы сервиса и основной конфигурационный сайт:

su -

cd /opt/node\_modules/push-server

cp etc/init.d/push-server-multi /usr/local/bin/push-server-multi

mkdir /etc/sysconfig

cp etc/sysconfig/push-server-multi /etc/sysconfig/push-server-multi

cp etc/push-server/push-server.service /etc/systemd/system/

In -sf /opt/node\_modules/push-server /opt/push-server

Отредактируйте конфигурационный Исправьте/добавьте параметры:

файл /etc/sysconfig/push-server-multi.

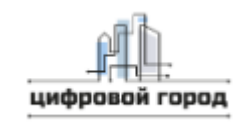

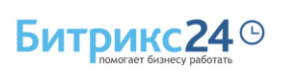

- SECURITY\_KEY секретный ключ для подписи соединения между клиентом и push-сервером,
- RUN\_DIR используется для хранения pid файлов процесса,
- USER/GROUP пользователь, под которым будет запущен сервис,
- REDIS\_SOCK сокет, который использует Redis сервис.

Пример:

GROUP=www-data

SECURITY\_KEY="PUTTHEPRIVATEKEYHERE"

RUN\_DIR=/tmp/push-server

REDIS\_SOCK=/var/run/redis/redis.sock

Создайте пользователя:

useradd -g www-data bitrix

Каждый nodejs процесс будет запущен как отдельный процесс. Сгенерируйте конфигурационные файлы:

/usr/local/bin/push-server-multi configs pub

/usr/local/bin/push-server-multi configs sub

Создайте каталог через tmpfiles.d.

echo 'd /tmp/push-server 0770 bitrix www-data -' > /etc/tmpfiles.d/push-server.conf

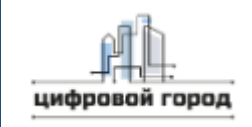

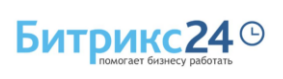

systemd-tmpfiles --remove --create

Создайте каталог логов:

[[ ! -d /var/log/push-server ]] && mkdir /var/log/push-server

chown bitrix:www-data /var/log/push-serve

Изменяйте пользователя в конфигурационном файле сервиса /etc/systemd/system/push-server.service:

[Service]

User=bitrix

Group=www-data

ExecStart=/usr/local/bin/push-server-multi systemd\_start

ExecStop=/usr/local/bin/push-server-multi sto

Переконфигурируйте файл:

systemctl daemon-reload

Запустите сервис

systemctl -- now enable push-server

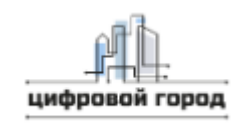

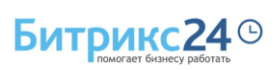

Перейдите в конфигурацию **push-модуля** (настройки сайта), включите использование локального push-сервера (последняя версия). Дополнительно нужно указать секретный ключ, который настраивали в файле *letc/sysconfig/push-server-multi*.

## 1.8. Конфигурация портала

Создайте рабочий каталог:

mkdir /var/www/html/bx-site

cd /var/www/html/bx-site

wget https://www.1c-bitrix.ru/download/scripts/bitrixsetup.php

chown www-data:www-data /var/www/html/bx-site -R

Аналогичным образом можно скачать нужный дистрибутив и установить его в каталог: /var/www/html/bx-site.

Создайте базу данных и пользователя:

create database portal;

CREATE USER 'bitrix'@'localhost' IDENTIFIED BY 'PASSWORD';

GRANT ALL PRIVILEGES ON portal.\\* to 'bitrix'@'localhost';

Необходимо заменить PASSWORD на пароль, который будете использовать для доступа к БД.

Перейдите в http и откройте страницу: http://IP\_ADDRESS/bitrixsetup.php. В качестве сервера БД используйте следующие настройки:

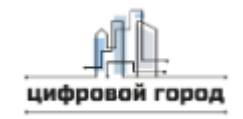

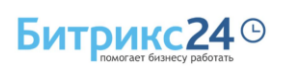

'host' => '127.0.0.1',

'database' => 'portal',

'login' => 'bitrix',

'password' => 'PASSWORD'

Пароль измените на тот, который вводили на этапе создания аккаунта

Для работы портала необходимо настроить **push-server**. Настройки могут быть выполнены через административный раздел портала, а можно добавить их в конфигурационный файл. Покажем как это делается вторым способом.

Исправьте конфигурационный файл /var/www/html/bx-site/bitrix/<u>.settings.php</u>, добавив следующую секцию:

return array (

'pull' => Array(

'value' => array(

'path\_to\_listener' => 'http://#DOMAIN#/bitrix/sub/',

'path\_to\_listener\_secure' => 'https://#DOMAIN#/bitrix/sub/',

'path\_to\_modern\_listener' => 'http://#DOMAIN#/bitrix/sub/',

'path\_to\_modern\_listener\_secure' => 'https://#DOMAIN#/bitrix/sub/',

'path\_to\_mobile\_listener' => 'http://#DOMAIN#:8893/bitrix/sub/',

'path\_to\_mobile\_listener\_secure' => 'https://#DOMAIN#:8894/bitrix/sub/',

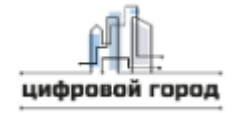

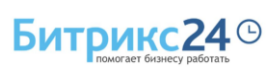

```
'path_to_websocket' => 'ws://#DOMAIN#/bitrix/subws/',
    'path_to_websocket_secure' => 'wss://#DOMAIN#/bitrix/subws/',
    'path_to_publish' => 'http://localhost:8895/bitrix/pub/',
    'path_to_publish_web' => 'http://#DOMAIN#/bitrix/rest/',
    'path_to_publish_web_secure' => 'https://#DOMAIN#/bitrix/rest/',
    'nginx_version' => '4',
    'nginx_command_per_hit' => '100',
    'nginx' => 'Y',
    'nginx_headers' => 'N',
    'push' => 'Y',
    'websocket' => 'Y',
    'signature_key' => 'PUTTHEPRIVATEKEYHERE',
    'signature_algo' => 'sha1',
    'guest' => 'N',
  ),
),
...
```

Обратите внимание: signature\_key должен содержать тот же ключ, который был ykaзaн в /etc/sysconfig/push-server-multi в соответствующем ключе. Если все хорошо, то после перезапуска httpd:

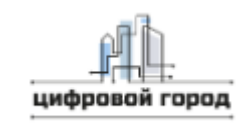

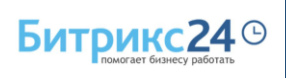

systemctl restart httpd2

Вы увидите запросы к push-server:

Request URL: ws://sitename/bitrix/subws/?CHANNEL\_ID=....

**Request Method: GET** 

Status Code: 101 Switching Protocols

## Настройка корпоративного портала

Создайте рабочий каталог:

mkdir /var/www/html/bx-site

cd /var/www/html/bx-site

wget https://www.lc-bitrix.ru/download/scripts/bitrixsetup.php

chown www-data:www-data /var/www/html/bx-site -R

Аналогичным образом скачайте нужный дистрибутив и установите его в каталог: /var/www/html/bx-site.

Создайте базу данных и пользователя:

create database portal; CREATE USER 'bitrix'@'localhost' IDENTIFIED BY 'PASSWORD'; GRANT ALL PRIVILEGES ON portal.\* to 'bitrix'@'localhost';

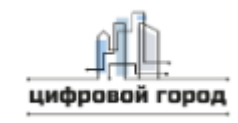

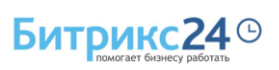

Необходимо заменить PASSWORD на пароль, который будет использоваться для доступа к БД.

#### **Push-server**

Для работы портала необходимо настроить **push-server**. Настройки могут быть выполнены через административный раздел портала , а можно добавить их в конфигурационный файл. Покажем как это делается вторым способом.

Исправьте конфигурационный файл /var/www/html/bx-site/bitrix/<u>.settings.php</u>, добавив следующую секцию:

```
return array (
'pull' => Array(
    'value' => array(
        'path_to_listener' => 'http://#DOMAIN#/bitrix/sub/',
        'path to listener secure' => 'https://#DOMAIN#/bitrix/sub/',
        'path_to_modern_listener' => 'http://#DOMAIN#/bitrix/sub/',
        'path_to_modern_listener_secure' => 'https://#DOMAIN#/bitrix/sub/',
        'path_to_mobile_listener' => 'http://#DOMAIN#:8893/bitrix/sub/',
        'path_to_mobile_listener_secure' =>
'https://#DOMAIN#:8894/bitrix/sub/',
        'path to websocket' => 'ws://#DOMAIN#/bitrix/subws/',
        'path to websocket secure' => 'wss://#DOMAIN#/bitrix/subws/',
        'path_to_publish' => 'http://localhost:8895/bitrix/pub/',
        'path_to_publish_web' => 'http://#DOMAIN#/bitrix/rest/',
        'path_to_publish_web_secure' => 'https://#DOMAIN#/bitrix/rest/',
        'nginx_version' => '4',
        'nginx_command_per_hit' => '100',
```

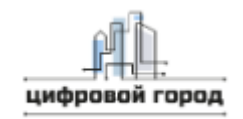

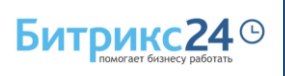

```
'nginx' => 'Y',
'nginx_headers' => 'N',
'push' => 'Y',
'websocket' => 'Y',
'signature_key' => 'PUTTHEPRIVATEKEYHERE',
'signature_algo' => 'shal',
'guest' => 'N',
),
...
```

Внимание! signature\_key должен содержать тот же ключ, который указан в /etc/sysconfig/push-server-multi в соответствующем ключе. Если все хорошо, то после перезапуска службы httpd:

systemctl restart apache2

Вы увидите запросы к push-server:

```
Request URL: ws://sitename/bitrix/subws/?CHANNEL ID=....
```

Request Method: GET

Status Code: 101 Switching Protocols

#### Установка экземпляра ПО

В Папку /var/www/html/bx-site/ необходимо загрузить архив CD.zip, который получает заказчик и распаковать его.

В браузере открыть страницу портала <u>https://(Имя</u> портала)/install.php , после чего будет произведена установка нужных таблиц на портале.

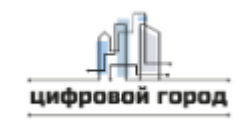

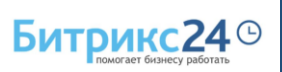

После установки таблиц необходимо обновить страницу портала и все функции станут доступны.

# Контактная информация

ООО «Цифровой город»

123022, Г.Москва, вн.тер. г. Муниципальный Округ Пресненский, ш Звенигородское, дом 18/20, корпус 1, помещение II, комната 18,23,24

Почта: info@city-digital.ru

Телефон: +79183973179